# 員工入口網站-請假作業

※ 目前【業務管理系統】、【員工入口網站】、【外部文管系統】、

【DBS 系統】、【數位學習系統】之<mark>帳號 & 密碼皆調整一致。</mark>

輸入網址 https://dbs.shintaiins.com.tw/hr/login.aspx

●登入畫面:帳號密碼皆為每日手機打卡時所輸入之帳號 & 密碼。

帳號:固定為員工編號(6碼);

密碼:IC 同仁原預設為員工 ID (第一碼英文字母大寫), 如曾有異動者,依自行異動後為準

| ⑦ 欣台保險經紀人  |  |  |  |  |  |  |
|------------|--|--|--|--|--|--|
| 員工入口網站     |  |  |  |  |  |  |
| 帳號: D00001 |  |  |  |  |  |  |
| 密碼:        |  |  |  |  |  |  |
| xfry 更换    |  |  |  |  |  |  |
| 重填登入       |  |  |  |  |  |  |
|            |  |  |  |  |  |  |

## ●請假作業:差勤專區 → 請假作業

| ■ <b>○</b> 欣台保險約<br>股份有限 | ፵紀人<br>公司 | 登出 |
|--------------------------|-----------|----|
| ()<br>欣台保經               |           |    |
| ✿ 差勤專區                   |           |    |
| 詩假作業                     |           |    |
| 銷假作業                     |           |    |
| 加班作秦                     |           |    |
| 出缺勤作業                    |           |    |
| ₿ 簽核專區                   |           |    |
| ■ 申請專區                   |           |    |
|                          |           |    |
|                          |           |    |
|                          |           |    |
|                          |           |    |
|                          |           |    |
|                          |           |    |
|                          |           |    |
|                          |           |    |
|                          |           |    |
|                          |           |    |

# ●進入『請假作業』之畫面,右上角會顯示「特休假剩餘時數」,

#### 按**〔**新增〕進入申請畫面。

| ■ <b>○</b> 欣台保險線 股份有限 | <mark>理紀人</mark><br>公司         | 剩餘股別時數                                                 |
|-----------------------|--------------------------------|--------------------------------------------------------|
| 6                     | >差勤專區-請假作業                     | 假别:特休假 傳經時數: 54.0小時<br>生效日: 2017/03/29 終止日: 2018/03/28 |
| 欣台保選                  | 新增                             |                                                        |
| ☎ 差勤專區                | 放台保險經紀人 104台北市中山區建國北路一段96號5樓之1 | 如系統操作有任何問題,請洽資訊單位#227何豈銓 #229劉貴星 🔊                     |
| ■ 簽核專區                |                                |                                                        |
| 申請專區                  |                                |                                                        |
|                       |                                |                                                        |
|                       |                                |                                                        |
|                       |                                |                                                        |
|                       |                                |                                                        |
|                       |                                |                                                        |
|                       |                                |                                                        |
|                       |                                |                                                        |
|                       |                                |                                                        |
|                       |                                |                                                        |
|                       |                                |                                                        |

●填寫請假資料後,按〔產生假單〕,畫面會產生請假資料。

| ■ <b>()</b> 欣台保險網 股份有限 | <mark>絕紀人</mark><br>公司<br>公司                                                                                                    | 登出                                 |
|------------------------|----------------------------------------------------------------------------------------------------|------------------------------------|
| 成合保護                   | >差勤專區-請假作業                                                                                                    |                                    |
| & 差勤專區                 | 申請日期     2017/03/29       申請人     D00001欣台保經       申請單位     AD行放服務部       觀測     特休服       文書     續續工作滿一定期間者,每年依規定給予特別休暇       腹定        續註     每次以半目為最小計算單位(08:30~13:30-17:30,09:00~14:00,14:00~18:00)                                                                                                    |                                    |
|                        | 時限日期(起)         2017/03/30         yyyy/mm/dd           時限時期(起)         08 + : [30 *]           時限日期(起)         2017/03/30         yyyy/mm/dd           時限時期(起)         2017/03/30         yyyy/mm/dd           請服時間(起)         17 * ]: [30 *]           請服原因         關鍵工作滿一定期間者,每年依规定給予特別休暇           逐生智業         回上頁           送出標單 |                                    |
|                        | 放台保障經紀人 104台北市中山區建國北路一段96號5樓之1                                                                                                    | 如系統操作有任何問題,請洽資訊單位#227何豈銓 #229劉貴星 🔿 |

# ●確認請假資料後,按**〔送出假單〕**,進入簽核流程。

| ■ <b>○</b> 欣台保險經<br>股份有限                                     | 経紀人<br>公司                                                                                                    |                                          |            |         |         | 登出   |  |  |
|--------------------------------------------------------------|----------------------------------------------------------------------------------------------------|------------------------------------------|------------|---------|---------|------|--|--|
| () 成合保護                                                      | >差勤專區                                                                                                    | >差勤專區-請假作業                               |            |         |         |      |  |  |
| <ul> <li>✿ 差勤專區</li> <li>● 簽核專區</li> <li>#ii 申請專區</li> </ul> | 中請日期<br>申請率<br>促<br>假<br>定<br>義<br>版<br>定<br>備<br>結<br>請<br>額<br>(<br>取<br>月<br>期<br>(<br>思)<br>満<br>(<br>数<br>(<br>思)<br>(<br>思)<br>(<br>思)<br>(<br>思)<br>(<br>思)<br>(<br>思)<br>(<br>思) | 2017/03/29<br>D0001版台保磁<br>和行政服務部<br>特殊限 |            |         |         |      |  |  |
|                                                              | 請假時間(迄)<br>請假原因                                                                                                    | 11、「」(20、」<br>鐵續工作滿一定期間者,每年依規定給予特別休暇     |            |         |         |      |  |  |
|                                                              | 删除                                                                                                    | 假刑                                       | 詩假日期       | 詩假時間(起) | 諸假時間(迄) | 詩假時數 |  |  |
| ×                                                            |                                                                                                    | 特休假                                      | 2017/03/30 | 08:30   | 17:30   | 8    |  |  |
|                                                              | <b>產生假單</b>                                                                                                    |                                          |            |         |         |      |  |  |
|                                                              | 欣台保險經紀人104台北市中山區建國北路一段96號5樓之1 如系統操作有任何問題,議治資訊單位並                                                                                                    |                                          |            |         |         |      |  |  |

# ●簽核狀態為「**未簽核」**時,可以按〔刪除〕取消該筆申請。

| ■             |            |    |                         |            |              |                                  |                   |              |
|---------------|------------|----|-------------------------|------------|--------------|----------------------------------|-------------------|--------------|
| $\bigcirc$    | >差勤專區-請假作業 |    |                         |            | 假別:特<br>生效日: | 休假 刺鲸時數:76.0/<br>2017/03/29 終止日: | \\時<br>2018/03/28 |              |
| 欣台保運          | 新增         |    |                         |            |              |                                  |                   |              |
| <b>金</b> 差勤專區 | 查詢         | 刪除 | 假刑                      | 讀假日期       | 時間(起)-(迄)    | 理由                               | 請假時數              | 狀態           |
| ■ 簽核專區        | ٩          | ×  | 特休暇                     | 2017/03/30 | 08:30-17:30  | 艨續工作滿一定期間者,每<br>年依規定給予特別休假       | 8                 | 未簽核          |
| ■ 申請專區        |            |    |                         |            |              |                                  |                   |              |
|               |            | 欣台 | 合保險經紀人 104台北市中山區建國北路一段9 | 6號5樓之1     |              | 如系統操作有任何問題                       | [,請洽資訊單位#227      | 何豈銓 #229劉貴星🔿 |
|               |            |    |                         |            |              |                                  |                   |              |
|               |            |    |                         |            |              |                                  |                   |              |
|               |            |    |                         |            |              |                                  |                   |              |
|               |            |    |                         |            |              |                                  |                   |              |
|               |            |    |                         |            |              |                                  |                   |              |
|               |            |    |                         |            |              |                                  |                   |              |
|               |            |    |                         |            |              |                                  |                   |              |
|               |            |    |                         |            |              |                                  |                   |              |
|               |            |    |                         |            |              |                                  |                   |              |
|               |            |    |                         |            |              |                                  |                   |              |
|               |            |    |                         |            |              |                                  |                   |              |